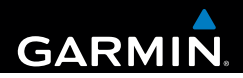

# nüvi<sup>®</sup> 2580TV Manual do proprietário

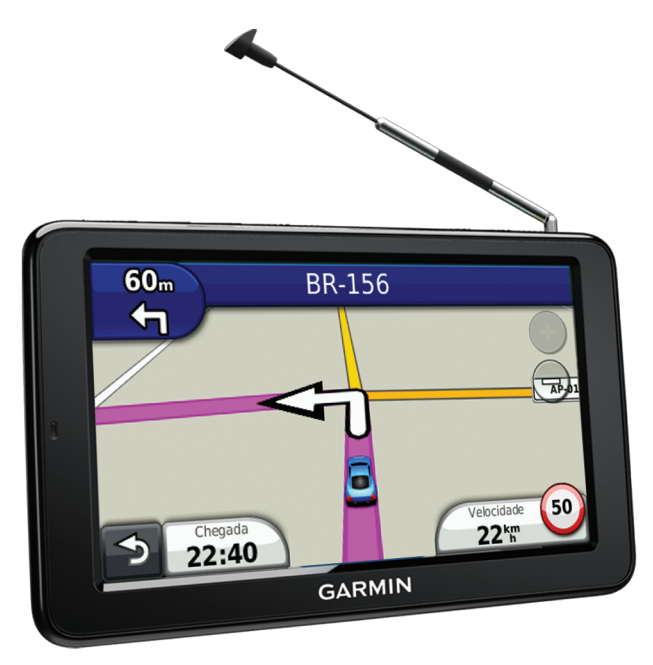

#### © 2012 Garmin Ltd. ou suas subsidiárias

Todos os direitos reservados. Exceto conforme expressamente definido neste documento, nenhuma parte desse manual pode ser reproduzida, copiada, transmitida, disseminada, baixada ou armazenada em nenhum meio de armazenamento, para qualquer propósito, sem o prévio consentimento por escrito da Garmin. A Garmin, pelo presente, concede permissão para baixar uma única cópia deste manual em um disco rígido ou outro meio de armazenamento eletrônico para ser exibido e para que uma cópia deste manual ou de qualquer revisão relativa a este documento possa ser impresso, desde que tal cópia impressa ou eletrônica deste manual contenha o texto completo deste aviso de direito autoral, ainda sob reserva de que qualquer distribuição comercial não autorizada deste manual ou de qualquer revisão relativa a este documento é expressamente proibida.

As informações neste documento estão sujeitas à mudança sem aviso. A Garmin se reserva o direito de alterar ou melhorar seus produtos e fazer mudanças no conteúdo sem a obrigação de notificar qualquer pessoa ou organização sobre tais alterações ou melhorias. Acesse o site da Garmin (www.garmin.com) para obter atualizações e informações complementares vigentes com relação ao uso e a operação deste e de outros produtos da Garmin.

Garmin®, o logotipo da Garmin logo, nüvi® e MapSource® são marcas comerciais da Garmin Ltd. ou suas subsidiárias, registrada nos Estados Unidos da América e em outros países. Garmin Lock<sup>™</sup>, ecoRoute<sup>™</sup>, myTrends<sup>™</sup>, nüMaps Guarantee<sup>™</sup>, nüMaps Lifetime<sup>™</sup> e nüRoute<sup>™</sup>, são marcas comerciais da Garmin Ltd. ou suas subsidiárias. Essas marcas comerciais não podem ser usadas sem a permissão expressa da Garmin.

A identidade gráfica Bluetooth<sup>®</sup> e os logotipos são propriedade do Bluetooth SIG, Inc., e qualquer uso de tais nomes pela Garmin está sob licença. Windows<sup>®</sup> e Windows NT<sup>®</sup> são marcas registradas da Microsoft Corporation nos Estados Unidos e/ou em outros países. Mac<sup>®</sup> é uma marca registrada da Apple Computer, Inc. microSD<sup>™</sup> é uma marca comercial da SD-3C, LLC.

# CE

## Sumário

| Introdução                 | 1 |
|----------------------------|---|
| Montando o dispositivo     | 1 |
| Sobre myDashboard          | 1 |
| Visão geral do dispositivo | 2 |

## Menu principal ......4

| Usando  | o menu  | principal                 | 2   |
|---------|---------|---------------------------|-----|
| Sobre a | persona | lização do menu principal | . 5 |

## Encontrando locais ......5

| Sobre pontos de interesse              | 6  |
|----------------------------------------|----|
| Interrompendo a rota                   | 6  |
| Adicionando uma parada ao navegar em   |    |
| uma rota                               | 6  |
| Pesquisando próximo a outro local      | 6  |
| Fazendo um Desvio                      | 6  |
| Navegando fora da estrada              | 6  |
| Configurar um local de residência      | 7  |
| Pesquisas de locais                    | 7  |
| Usando o mapa local                    | 8  |
| Favoritos                              | 9  |
| Planejando uma Viagem                  | 1( |
| Editando o itinerário de uma viagem    | 1( |
| Páginas de mapas                       | 11 |
| Exibindo o mapa ao navegar             | 1′ |
| Chamadas em viva-voz                   | 13 |
| Sobre o emparelhamento de dispositivos | 13 |

| TV digital               | 15 |
|--------------------------|----|
| Configuração das antenas | 15 |

| Como assistir à TV<br>Jsando a TV                                                                                                    | . 15<br>. 15                                                                |
|----------------------------------------------------------------------------------------------------|-----------------------------------------------------------------------------|
| Usando as ferramentas<br>√isualizando informações atuais do local<br>Jtilizando a Ajuda<br>Sobre ecoRoute <sup>™</sup><br>Jsando o visualizador de imagens<br>Jsando o relógio mundial<br>Jsando a calculadora<br>Capturando imagens<br>Jsando o Conversor de unidade | . <b>17</b><br>. 17<br>. 17<br>. 17<br>. 19<br>. 19<br>. 19<br>. 19<br>. 19 |
| Gerenciamento de dados<br>Tipos de arquivo<br>Instalando um cartão de memória<br>Transferindo arquivos para o computador<br>Desconectando o cabo USB<br>Excluindo arquivos                                                                                            | .20<br>.20<br>.20<br>.20<br>.20<br>.20<br>.21                               |
| Personalizando o dispositivo<br>Configurações do sistema<br>Configurações de navegação<br>Preferências de rota<br>Configurações do visor<br>Configurações de idioma<br>Visualizando informações do mapa<br>Configurações Bluetooth<br>Restaurando as configurações    | .21<br>.21<br>.22<br>.23<br>.23<br>.23<br>.23<br>.23<br>.23<br>.24          |
| Apêndice<br>Cabos de força<br>Cuidados com o dispositivo<br>Bloqueando o dispositivo                                                                                                    | .24<br>.24<br>.24<br>.25                                                    |
|                                                                                                    |                                                                             |

| Apagando dados do usuário              | 25 |
|----------------------------------------|----|
| Aumentando a vida útil da bateria      | 25 |
| Alterando o fusível no cabo de força   |    |
| do veículo                             | 26 |
| Sobre o nüMaps Lifetime                | 26 |
| Adquirindo mapas adicionais            | 26 |
| Comprando acessórios                   | 26 |
| Contatando o Suporte a Produtos Garmin | 26 |
| Solução de problemas                   | 27 |
| Índice                                 | 29 |

## Introdução

## 

Consulte o guia de *Informações importantes sobre* segurança e sobre o produto na caixa do produto para saber mais detalhes sobre avisos e outras informações importantes.

Ao utilizar o dispositivo pela primeira vez, conclua as tarefas a seguir.

- 1 Monte o dispositivo (página 1).
- 2 Registre o dispositivo (página 2).
- 3 Verifique se há atualizações.
  - Atualizações de software (página 2).
  - Atualização gratuita de mapas (página 2).
- 4 Faça o download do manual completo do proprietário (página 2).

## Montando o dispositivo

#### 

Este produto contém bateria de íon de lítio. Para evitar a possibilidade de ferimentos pessoais ou danos ao produto causados por exposição da bateria a calor excessivo, retire o dispositivo do veículo ao sair ou mantenha o dispositivo longe da luz solar.

Carregue o dispositivo enquanto dirige antes de utilizá-lo na bateria.

1 Conecte o cabo de energia veicular na porta USB (1) do dispositivo.

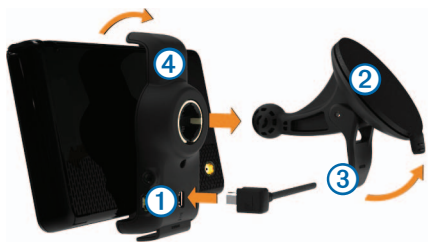

- 2 Pressione a ventosa 2 contra o para-brisa.
- 3 Ao pressionar, mova a alavanca ③ para trás em direção ao para-brisa.
- 4 Encaixe a montagem ④ na ventosa.
- 5 Ajuste a parte inferior do dispositivo na montagem.
- 6 Incline o dispositivo de volta até que ele se encaixe no lugar.
- 7 Conecte a outra extremidade do cabo de energia veicular na saída de alimentação do carro.

## Sobre myDashboard

Utilize o myDashboard para registrar o seu dispositivo, verifique se há atualizações de software e de mapas, acesse o manual do produto e o suporte e mais.

## Configurando myDashboard

- 1 Conecte o cabo USB à porta USB do dispositivo.
- 2 Conecte o cabo USB à porta USB do seu computador.
- 3 Acesse www.garmin.com/dashboard.
- 4 Siga as instruções na tela.

### Registrando o dispositivo

- 1 No myDashboard, clique em Registrar agora.
- 2 Siga as instruções na tela.

#### Atualizando o software

- 1 Abra myDashboard (página 1).
- 2 Em Atualizações de software, clique em Atualizar agora.
- 3 Siga as instruções na tela.

## nüMaps Guarantee™

Se você registrar o dispositivo em http://my.garmin.com em 90 dias da compra do satélite enquanto dirige, seu dispositivo terá direito a uma atualização de mapas gratuita. Acesse www.garmin.com/numaps para ver os termos e condições.

#### Atualizando mapas

- 1 Abra myDashboard (página 2).
- 2 Registre o dispositivo (página 2).
- 3 Em Atualizações de mapa, clique em Atualizar agora.
- 4 Siga as instruções na tela.

## Fazendo download do Manual do proprietário

O manual do proprietário do seu dispositivo está disponível no site da Garmin.

- 1 Abra myDashboard (página 2).
- 2 Clique em Manuais.
- 3 Clique em **Download** ao lado do manual que deseja.
- Clique em a para salvar o arquivo no seu computador.

## Visão geral do dispositivo

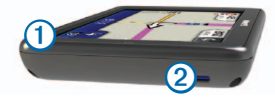

- 1 Tecla liga/desliga
- ② Slot de cartão microSD<sup>™</sup>

## Desligando o dispositivo

- 1 Pressione a tecla liga/desliga.
- 2 Selecione Desligar:

## Redefinindo o dispositivo

Você pode redefinir o dispositivo se ele parar de funcionar.

Pressione a tecla liga/desliga por 10 segundos.

## Ajustando o Brilho da tela

- 1 Selecione Configurações > Visor > Brilho.
- 2 Utilize a barra deslizante para ajustar o brilho.

## Ajustando o volume mestre

- 1 Selecione Volume.
- 2 Selecione uma opção:
  - Use a barra deslizante para ajustar o volume.
  - Selecione 🖄 para silenciar o dispositivo.
  - Selecione III e use as barras deslizantes para ajustar o volume para avisos de navegação, telefone e mídia.

## Ícones da barra de status

A barra de status está localizada parte superior do menu principal. Os ícones da barra de status exibem informações sobre os recursos no dispositivo. Você pode selecionar alguns ícones para alterar configurações ou exibir informações adicionais.

| ath   | Status de sinal do GPS.                                                                     |
|-------|---------------------------------------------------------------------------------------------|
| ⊁     | Status da tecnologia Bluetooth® (aparece<br>quando conectado ao dispositivo<br>compatível). |
|       | Indicador do modo de transporte.                                                            |
| 11:24 | Hora atual.                                                                                 |
|       | Status da bateria.                                                                          |

## Sinais do satélite

Após o dispositivo ser ligado, ele começa a captar sinais de satélite. O dispositivo deve ter uma visão limpa do céu para captar os sinais de satélite. Quando pelo menos uma das barras artili ficar verde, significa que o dispositivo captou sinais de satélite.

## Exibindo sinais de satélite GPS

Para obter mais informações sobre o GPS, acesse www.garmin.com/aboutGPS.

Mantenha a tecla **attl** pressionada por 10 segundos.

## Modos de transporte

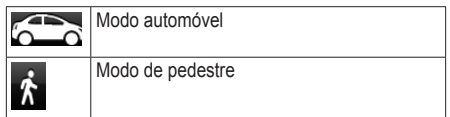

A rota e a navegação são calculadas diferentemente, com base no seu modo de transporte.

Por exemplo, no modo Automóvel, o tempo estimado de chegada é calculado usando o limite de velocidade das estradas na rota.

OBSERVAÇÃO: rotas de pedestres não incluem rodovias. Se você tiver mapas do cityXplorer™ carregados em seu dispositivo, as rotas de pedestre poderão incluir transporte público

## Escolhendo um modo de transporte

Selecione 6

## Informações sobre a bateria

Após o dispositivo ser conectado à alimentação, ele começa a ser carregado.

A barra de status indica o status da bateria interna. Para aumentar a precisão do indicador de bateria, é necessário descarregar e carregar a bateria completamente. Não desconecte o dispositivo até que ele esteja totalmente carregado.

## Usando os botões natela

- Selecione D para retornar ao menu principal.
- Pressione para retornar rapidamente ao menu principal.
- Selecione ↑ ou ↓ para ver mais opções.
- Pressione ↑ ou ↓ para rolar mais rápido.
- Selecione para ver um menu de opções da tela atual.

#### Usando o teclado na tela

Selecione um caractere no teclado para inserir uma letra ou um número.

- Selecione para adicionar um espaço.
- Pressione apara excluir um caractere.
- Selecione para escolher o modo de idioma do teclado.
- Selecione para inserir caracteres especiais, como sinais de pontuação.
- Selecione para alterar a capitalização de caracteres.

## Menu principal

## Usando o menu principal

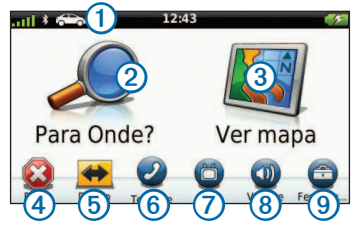

- Selecione ① para selecionar um modo de transporte.
- Selecione 2 para localizar um destino.
- Selecione 3 para exibir o mapa.
- Selecione ④ para interromper uma rota.
- Selecione (5) para desviar uma rota.
- Em alguns modelos, selecione (6) para efetuar uma chamada quando estiver conectado a um telefone celular compatível.

Consulte www.garmin.com/bluetooth para obter informações.

- Selecione 7 para assistir TV.
- Selecione (3) para ajustar o volume.
- Selecione (9) para abrir o menu de ferramentas e configurações.

# Sobre a personalização do menu principal

Você pode criar um menu principal personalizado adicionando ícones de outras telas do dispositivo, como categorias de localização ou ferramentas utilizadas com frequência. Você pode editar o tamanho e a posição dos ícones do menu principal.

Você pode alternar entre o menu principal padrão e o personalizado.

# Adicionando um ícone ao menu principal personalizado

**OBSERVAÇÃO:** os ícones Para onde?, Exibir mapa e Ferramentas são automaticamente incluídos no menu principal e não podem ser excluídos.

O menu principal pode conter até 15 ícones.

- 1 Selecione Ferramentas > Configurações > Menu principal.
- 2 Selecione 🖶 no quadrado que deseja preencher.
- 3 Selecione um ícone.

DICA: selecione > para exibir ícones adicionais em uma categoria.

O ícone será adicionado ao menu principal personalizado.

4 Selecione Salvar.

#### Editando os ícones do menu principal

Antes de editar os ícones, é necessário criar um menu principal personalizado (página 5).

- 1 Selecione Ferramentas > Configurações > Menu principal.
- 2 Selecione um ícone.
- 3 Selecione uma opção:

- Selecione x para excluir o ícone.
- Selecione para ampliar o ícone.
   O ícone será expandido de uma para quatro células.

**OBSERVAÇÃO**: o menu principal pode conter até dois ícones grandes.

- Selecione 🔄 para reduzir um ícone grande.
- Arraste um ícone pela tela para movê-lo.

## Escolhendo um menu principal

Você pode alternar entre o menu principal padrão e o personalizado. Suas personalizações serão salvas enquanto você usa o menu principal padrão.

- 1 Selecione Ferramentas > Configurações > Menu principal.
- 2 Selecione Usar padrão ou Usar personalizado.

## **Encontrando locais**

O dispositivo oferece diversos métodos para encontrar locais.

- Por categoria (página 6)
- Próximo a outro local (página 6)
- Por endereço (página 7)
- Usando os locais encontrados recentemente (página 8)
- Usando coordenadas (página 8)
- Usando favoritos (página 9)

## Sobre pontos de interesse

Os mapas detalhados carregados no seu dispositivo contêm pontos de interesse, como restaurantes, hotéis e serviços para automóveis. Use a função Pontos de interesse para pesquisar empresas e atrações próximas.

#### Localizando um ponto de interesse por categoria

- 1 Selecione Para onde? > Pontos de interesse.
- 2 Selecione uma categoria.
- 3 Se necessário, selecione uma subcategoria.
- 4 Selecione um destino.
- 5 Selecione Ir!.

## Interrompendo a rota

Ao navegar em uma rota, selecione **> Parar**.

# Adicionando uma parada ao navegar em uma rota

Antes de adicionar uma parada, é necessário navegar em uma rota no modo Automóvel.

- 1 Selecione ᠫ para retornar ao menu principal.
- 2 Selecione Para onde?.
- 3 Procure o local (página 5).
- 4 Selecione Ir!.
- 5 Selecione uma opção:
  - Selecione Adicionar à rota atual.
  - Selecione Iniciar nova rota.

## Pesquisando próximo a outro local

**OBSERVAÇÃO:** o dispositivo pesquisa automaticamente os locais próximos ao local atual.

- 1 Selecione Para onde? > Pontos de interesse > > Próximo.
- 2 Selecione uma opção.
- 3 Selecione Salvar.
- 4 Insira as informações de pesquisa.
- 5 Selecione um destino.

## Fazendo um Desvio

Ao navegar em uma rota, você pode utilizar desvios para evitar obstáculos à frente, como zonas de construção.

OBSERVAÇÃO: se a rota em que você está navegando for a única opção razoável, o dispositivo poderá não calcular um desvio.

- 1 Selecione ᠫ para retornar ao menu principal.
- 2 Selecione Desvio.

## Navegando fora da estrada

Se você não estiver seguindo estradas ao navegar, use o modo Fora da estrada.

- Selecione Ferramentas > Configurações > Navegação.
- 2 Selecione nüRoute > Modo de cálculo > Fora da estrada > Salvar.

A rota será calculada com uma linha reta para o local.

## Configurar um local de residência

Você pode configurar seu local de residência como o local que você retorna com mais frequência.

- 1 Selecione Para onde? > > Definir local da residência.
- 2 Selecione uma opção.

#### Indo para casa

Antes de navegar até a residência, é necessário definir o local da mesma.

Selecione Para onde? > Ir para casa.

#### Redefinindo o local da residência

- 1 Selecione Para onde? > > > Definir local da residência.
- 2 Selecione uma opção.

#### Editando as informações sobre o local da residência

- 1 Selecione Para onde? > Favoritos > Casa.
- 2 Selecione > Editar.
- 3 insira suas alterações.
- 4 Selecione Concluído.

## Pesquisas de locais

Você pode procurar locais utilizando o teclado na tela, inserindo o endereço do local ou as coordenadas, pesquisando no mapa e mais.

## Encontrando um Endereço

OBSERVAÇÃO: dependendo da versão dos dados do mapa integrado no seu dispositivo, os nomes dos botões e a ordem das etapas poderão diferir das etapas a seguir.

- 1 Selecione Para onde? > Endereço.
- 2 Se necessário, altere o país ou a província.
- 3 Selecione Soletrar cidade.
- 4 Insira a cidade/CEP.

**DICA**: caso não tenha certeza da cidade/CEP, selecione **Buscar todos**.

- 5 Selecione Concluído.
- 6 Se necessário, selecione a cidade/CEP.

**OBSERVAÇÃO**: nem todos os dados do mapa oferecem opção de pesquisa de CEP.

- 7 Insira o número do endereço.
- 8 Selecione Concluído.
- 9 Insira o nome da rua.
- 10 Selecione Concluído.
- 11 Se necessário, selecione a rua.
- 12 Se necessário, selecione o endereço.

## Encontrando um local usando o mapa

- 1 Selecione Para onde? > Pesquisar mapa.
- 2 Selecione um local.

Uma caixa de informações será exibida para o local.

- 3 Selecione uma caixa de informações.
- 4 Selecione Ir!.

## Exibindo uma lista de locais encontrados recentemente

Seu dispositivo armazena os últimos 50 locais encontrados.

Selecione Para onde? > Encontrados recentemente.

#### Limpando a lista de locais localizados recentemente

Selecione Para onde? > Encontrados recentemente > = > Limpar > Sim.

## Inserindo Coordenadas

Se você souber as coordenadas geográficas do seu destino, você poderá usar o dispositivo para navegar até o destino usando as coordenadas de latitude e longitude. Isso pode ser especialmente útil com geocaching.

- 1 Selecione Para onde? > Coordenadas.
- 2 Selecione um campo para inserir os dados de latitude e longitude.
- 3 Selecione Exibir no mapa.
- 4 Selecione Ir!.

#### Alterando o formato das coordenadas do mapa

- 1 Selecione Para onde? > Coordenadas > Formato.
- 2 Selecione um formato.

## Usando o mapa local

O mapa local abre após a seleção de um local.

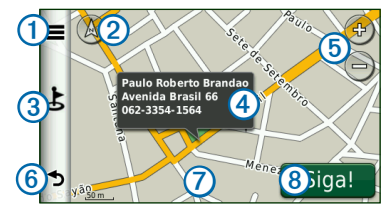

- Selecione ①para salvar o local em seus Favoritos ou simular uma rota para um local.
- Selecione 2 para alternar entre visualização em 2D e 3D.
- Selecione ③ para encontrar pontos de interesse próximos.
- Selecione ④ para exibir mais informações sobre o local.
- Selecione (5) para aumentar ou diminuir o zoom.
- Selecione 6 para retornar à página anterior.
- Selecione e arraste ⑦ para exibir diferentes partes do mapa.
- Selecione (8) para criar uma rota trecho a trecho para esse local.

#### Exibindo uma rota no mapa

- 1 No mapa local, selecione a janela de informações.
- 2 Selecione a caixa de informações da rota.

### Editando um telefone

- 1 No mapa local, selecione a janela de informações.
- 2 Selecione -> Editar
- 3 Selecione Telefone.
- 4 Insira o telefone correto e selecione Concluído.

## Definindo uma localização simulada

- Selecione Ferramentas > Configurações > Sistema > Modo GPS > GPS desligado.
- 2 Selecione Para onde? > Pesquisar mapa.
- 3 Selecione uma área no mapa.

Uma janela de informações será exibida para o local.

4 Selecione > Definir local.

## Favoritos

Você pode salvar locais nos seus Favoritos para encontrálos rapidamente e criar rotas para eles. O seu local de residência também é armazenado nos Favoritos.

## Salvando o seu local nos favoritos

- 1 No mapa, selecione o ícone do veículo.
- 2 Selecione > Salvar.
- 3 Insira um nome.
- 4 Selecione Concluído.

## Salvando locais nos favoritos

- 1 Procure o local (página 5).
- 2 No mapa do local, selecione -> Salvar > OK.

## Localizando os favoritos

- 1 Selecione Para onde? > Favoritos.
- 2 Se necessário, selecione uma categoria.
- 3 Selecione um local salvo.

## Editando os favoritos

- 1 Selecione Para onde? > Favoritos.
- 2 Se necessário, selecione uma categoria.
- 3 Selecione um favorito.
- 4 Selecione > Editar.
- 5 Selecione uma opção:
  - Selecione Nome.
  - Selecione Telefone.
  - Selecione Categorias para inserir o nome de uma categoria ao favorito.
  - Selecione Atribuir imagem para salvar uma foto junto com favorito (página 19).
  - Selecione Alterar símbolo do mapa para alterar o símbolo utilizado para marcar o favorito em um mapa.
- 6 Editar as informações.
- 7 Selecione Concluído.

## Excluindo favoritos

- 1 Selecione Para onde? > Favoritos.
- 2 Se necessário, selecione uma categoria.
- 3 Selecione um favorito.
- 4 Selecione => Excluir > Sim.

## Planejando uma Viagem

Você pode usar o planejador de viagem para criar uma viagem com vários destinos.

- 1 Selecione Para onde? > Planejador de viagem.
- 2 Selecione 🕂
- 3 Selecione Selecionar um local de início.
- 4 Procure o local (página 5).
- 5 Selecione Selecionar.
- 6 Selecione 🛨 para adicionar mais locais.
- 7 Selecione Próximo.
- 8 Insira um nome.
- 9 Selecione Concluído.

## Editando o itinerário de uma viagem

- 1 Selecione Para onde? > Planejador de viagem.
- 2 Selecione uma viagem salva.
- 3 Selecione uma opção:
  - Selecione ① para alterar o horário de partida, a duração ou o horário de chegada. Selecione ② para alterar o modo de transporte ou a preferência de rota para esse trecho da viagem.
  - Selecione Mapa para exibir a viagem no mapa.

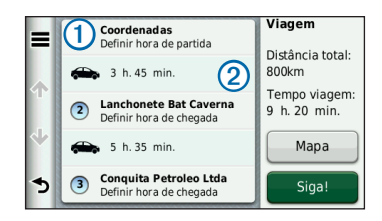

## Navegando até uma viagem salva

- 1 Selecione Para onde? > Planejador de viagem.
- 2 Selecione uma viagem salva.
- 3 Selecione Ir!.

#### Editando uma viagem salva

- 1 Selecione Para onde? > Planejador de viagem.
- 2 Selecione uma viagem salva.
- 3 Selecione
- 4 Selecione uma opção:
  - Selecione Renomear viagem.
  - Selecione Editar destinos para adicionar e excluir locais ou para alterar a ordem dos locais.
  - Selecione Excluir viagem.
  - Selecione Otimizar a ordem para organizar as paradas da sua viagem na ordem mais eficiente.

## Páginas de mapas

## Exibindo o mapa ao navegar

#### AVISO

O recurso do ícone de limite de velocidade é apenas informativo e não exime a responsabilidade do motorista de obedecer a todos os sinais de limite de velocidade publicados e de usar o bom senso e dirigir sempre com segurança. A Garmin não será responsável por nenhuma multa de trânsito ou citação que você possa receber por não cumprir todas as leis e sinais de trânsito aplicáveis.

A rota está marcada com uma linha magenta. Uma bandeira quadriculada marca seu destino.

Conforme você viaja, o dispositivo guia você até o destino com avisos de voz, setas no mapa e indicações na parte superior do mapa. Se você sair da rota original, o dispositivo recalcula a rota e fornece novas direções.

Um ícone exibindo o limite de velocidade atual poderá aparecer quando você viajar pelas rodovias principais.

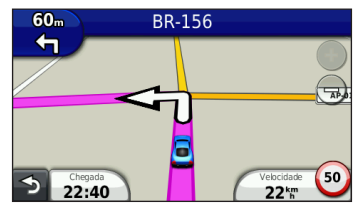

## Alterando o campo de dados do mapa

- No mapa, selecione o campo de dados no canto inferior esquerdo.
- 2 Selecione um tipo de dados a ser exibido.
- 3 Selecione Salvar.

## Usando myTrends<sup>™</sup>

O recurso myTrends percebe quando você está dirigindo para um destino comum e exibe o destino e o tempo aproximado de viagem na barra de navegação do mapa.

- 1 Selecione Ferramentas > Configurações > Navegação > Automóveis.
- 2 Selectione nüRoute > myTrends > Habilitado > Salvar.
- Salve o destino comum, como sua casa ou seu local de trabalho, nos Favoritos (página 9).
- 4 Com o dispositivo ligado, vá para o favorito várias vezes.
- 5 Quando as informações do myTrends forem exibidas na barra de navegação, selecione-a para exibir as informações da rota.

## Visualizando informações de viagem

A página com informações de viagem exibe sua velocidade atual e fornece estatísticas sobre a viagem.

**DICA**: se fizer paradas frequentes, deixe o dispositivo ligado, para que ele possa medir precisamente o tempo de duração da viagem.

No mapa, selecione o campo Velocidade.

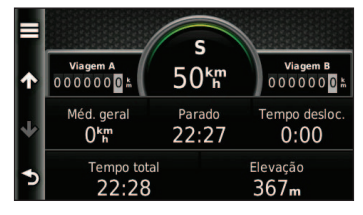

#### Redefinindo informações de viagem

- 1 No mapa, selecione o campo Velocidade >
- 2 Selecione uma opção:
  - Quando não estiver navegando em uma rota, selecione Redefinir tudo para redefinir cada campo de dados, exceto o velocímetro,na página.
  - Selecione Redefinir dados da viagem para redefinir as informações no computador de bordo.
  - Selecione Redefinir velocidade máxima para redefinir a velocidade máxima.
  - Selecione Redefinir viagem B para redefinir o odômetro.

## Exibindo a lista de curvas

Quando estiver navegando em uma rota, você poderá exibir todas as curvas da rota e a distância entre elas.

Selecione a barra de texto na parte superior do mapa.

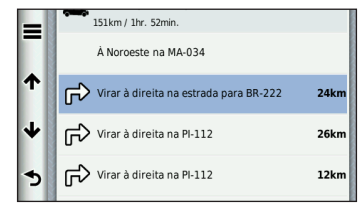

2 Selecione uma opção:

1

- Selecione uma curva da lista para exibir a próxima curva.
- Selecione > Mapa para exibir a rota inteira no mapa.

## Visualizando a próxima curva

Antes de exibir a próxima curva, é necessário estar navegando em uma rota.

A próxima curva mostra a curva no mapa e a distância e o tempo restante até a mesma.

No mapa, selecione

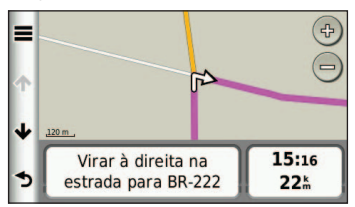

## Usando o mapa de navegação de pedestres

No modo de pedestre, sua rota é exibida em um mapa bidimensional.

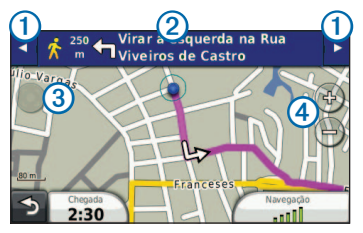

- Selecione ① para alternar entre as seções da rota.
- Selecione 2 para exibir o itinerário da rota.
- Selecione 3 para centralizar o mapa no local atual.
- Selecione ④ para aumentar e reduzir o zoom.

## Chamadas em viva-voz

A tecnologia Bluetooth está disponível em alguns modelos nüvi. A tecnologia Bluetooth estabelece uma conexão sem fio entre dois dispositivos, como um celular e o seu dispositivo. Para determinar se o seu celular com tecnologia Bluetooth é compatível com o dispositivo, acesse www.garmin.com/bluetooth.

# Sobre o emparelhamento de dispositivos

Na primeira vez em que você utilizar os dois dispositivos juntos, será necessário emparelhá-los estabelecendo uma relação através de um PIN ou senha.

O telefone e o dispositivo devem estar ligados e a uma distância de 10 m (33 pés) um do outro.

# Emparelhamento usando as configurações do telefone

Você pode iniciar o emparelhamento no seu telefone. Consulte as instruções do telefone.

- 1 Selecione Ferramentas > Configurações > Bluetooth > Bluetooth > Habilitado > Salvar.
- 2 Habilite o componente Bluetooth no seu telefone.

**OBSERVAÇÃO:** isso pode ser feito no menu Configurações, Bluetooth, Conexões ou Viva-voz.

- **3** Procure dispositivos Bluetooth usando o telefone.
- 4 Selecione o dispositivo na lista de dispositivos.
- 5 Insira o dispositivo PIN Bluetooth do dispositivo (1234) no seu telefone.

# Emparelhamento usando as configurações do dispositivo

- 1 Habilite o componente Bluetooth<sup>®</sup> no seu telefone.
- 2 No dispositivo, selecione Ferramentas > Configurações > Bluetooth.
- 3 Selecione Bluetooth > Habilitado > Salvar.
- 5 Selecione o seu telefone e selecione OK.

6 Insira o PIN Bluetooth (1234) do dispositivo do seu telefone.

#### Dicas sobre o emparelhamento de dispositivos

- Após o emparelhamento inicial, os dois dispositivos poderão conectar-se automaticamente a cada vez que forem ligados.
- Quando o telefone estiver conectado ao dispositivo, você estará pronto para fazer chamadas telefônicas.
- Quando você ligar o dispositivo, ele tentará conectarse ao último telefone ao qual foi conectado.

## Como receber uma chamada

- Selecione Atender.
- Selecione Ignorar para ignorar a chamada.

## Usando o dispositivo durante uma chamada

Durante uma chamada, o ícone 2 será exibido. Dependendo da tela mostrada no seu dispositivo, a aparência do ícone poderá ser diferente.

- 1 Selecione 🗹
- 2 Selecione uma opção:
  - Selecione Teclado para exibir uma página de teclado e utilizar os sistemas automatizados como o correio de voz.
  - Selecione Dispositivo portátil para desligar o dispositivo e permanecer na chamada ou se desejar ter privacidade.
  - Para retornar ao estado anterior, selecione Viva-voz.
  - Selecione **Mudo** para desativar o som de uma chamada.
  - Selecione Finalizar chamada para encerrar a chamada.

## Discando para um ponto de interesse

- 1 Selecione Telefone > Pontos de interesse.
- 2 Procure um ponto de interesse.
- 3 Selecione Chamar.

## Discando um número

- 1. Selecione Telefone > Discar.
- 2 Insira o número.
- 3 Selecione Discar.

## Inserindo seu número de telefone residencial

Você pode inserir o número de telefone que deseja que o dispositivo chame ao selecionar Ligar para casa.

- 1 Selecione Telefone > Ligar para casa.
- 2 Selecione Inserir telefone.
- 3 Insira o telefone.
- 4 Selecione Concluído.

## Ligando para casa

Antes de ligar para casa usando o botão Ligar para casa, é necessário inserir um número de telefone para o local da residência.

Selecione Telefone > Ligar para casa.

## Fazendo chamadas usando a discagem de voz

Antes de fazer chamadas usando a discagem de voz, talvez seja necessário "treinar" seu telefone para reconhecer os comandos de discagem de voz. Consulte as instruções do telefone.

- 1 Selecione Telefone > Discagem de voz.
- 2 Fale o nome do contato.

#### Chamando um contato

você pode chamar os números salvos no seus telefone a partir do seu dispositivo.

- 1 Selecione Telefone > Agenda telefônica.
- 2 Selecione um contato.

## Verificando o tatus do telefone

Você pode verificar o nível da bateria e a intensidade do sinal do seu telefone.

Selecione Telefone > Status do telefone.

## TV digital

Você pode assistir a TV digital no seu dispositivo. Antes de assistir à TV digital móvel, o dispositivo deve estar uma área de cobertura do Sistema Brasileiro de Televisão Digital (ISDB-T). Para obter mais informações, acesse www.dibeg.org.

## Configuração das antenas

**OBSERVAÇÃO:** uma antena externa é fornecida com o dispositivo. A função das antenas externas é melhorar o sinal da TV.

Pode ser necessário estender a antena interna ou instalar a antena externa para receber canais.

1 Puxe a antena de TV (1).

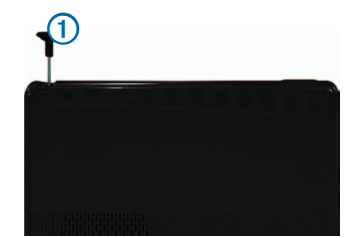

 Para melhor recepção de sinal, instale a antena externa na parte traseira do dispositivo.

## Como assistir à TV

- 1 Selecione TV.
- 2 Se necessário, selecione Concordo.
- 3 Se necessário, selecione -> Verificação de canal.

## Usando a TV

## 

Não tente exibir a função TV ou outra entrada de vídeo enquanto estiver dirigindo. A falta de atenção total à operação do seu veículo pode resultar em morte, ferimentos graves ou danos a propriedade.

#### AVISO

Antes de utilizar o recurso TV em um veículo, verifique as leis e os decretos do local em que você estiver dirigindo. Algumas leis proibem que os motoristas assistam TV enquanto dirigem veículos motorizados. A Garmin não se responsabiliza por nenhuma multa, penalização ou dano resultante de qualquer lei ou decreto relacionado ao uso do seu dispositivo Garmin. A intensidade do sinal de TV e as mensagens do sistema são exibidas na barra de status da tela

- Para alternar entre os canais, selecione 🧲 e 🚬.
- Para selecionar um canal da lista de canais ٠ disponíveis, selecione **Selection** > **Guia de TV**.
- Para exibir a programação de TV dos canais . disponíveis, selecione -> Guia de TV > Programação.
- Para aiustar o volume, selecione ٠
- Para silenciar o áudio da TV, selecione .
- Para exibir legendas, selecione -> Configurações ٠ de TV > Legenda.
- Para retornar à TV. selecione ᠫ ٠

#### Como trocar o canal de TV

É necessário que você esteia recebendo sinal de TV para poder trocar de canal.

- Com a TV ligada, toque na tela. 1
- Selecione 2
- 3 Insira um número de canal

#### Como voltar ao Menu principal na TV

- Com a TV ligada, selecione a tela. 1
- Selecione 🍮 2
- 3 Selecione uma opção:
  - Para continuar ouvindo o áudio enquanto utiliza o dispositivo, selecione Manter o áudio ligado.
  - Para desligar a TV ao sair do menu da TV, selecione Desligar TV.

#### Retornando ao mapa a partir da TV

Com a TV ligada, selecione 🕥.

### Retornando à TV a partir do mapa

Selecione 🗀

## Como exibir legendas

OBSERVAÇÃO: o idioma da legenda é determinado pela emissora

- Com a TV ligada, selecione a tela. 1
- Selecione **Configurações de TV > Legenda**. 2
- Selecione Ativar > Salvar. 3

## Alterando o idioma do áudio

Dependendo da emissora, talvez seja possível alterar o idioma em que o canal é transmitido.

OBSERVAÇÃO: a Garmin não se responsabiliza pelos idiomas de transmissão

- Selecione TV > > Configurações de TV. 1
- 2 Selecione Idioma de áudio
- Selecione um idioma.

## Usando as ferramentas

# Visualizando informações atuais do local

Você pode usar a página Onde estou? para visualizar informações sobre sua localização atual. Este recurso é útil se você precisar informar sua localização à equipe de emergência.

Selecione Ferramentas > Onde estou?.

## Utilizando a Ajuda

Selecione Ferramentas > Ajuda para exibir informações sobre como usar o dispositivo.

#### Procurando tópicos da ajuda

Selecione Ferramentas > Ajuda > Q.

## Sobre ecoRoute<sup>™</sup>

O recurso ecoRoute calcula a economia de combustível, a taxa de emissão de carbono e o preço do combustível para navegar até um destino, e oferece ferramentas para melhorar a eficiência do combustível.

Os dados fornecidos pelo recurso ecoRoute são estimativas apenas. Os dados não são realmente lidos no veículo. Para receber relatórios de combustível mais precisos para seu veículo específico e seus hábitos de direção, calibre a economia de combustível (página 17).

### Acessórios ecoRoute HD

Quando conectado ao acessório ecoRoute HD, seu dispositivo poderá receber informações do veículo em tempo real, como mensagens de erro, RPM e voltagem da bateria, e você poderá desligar a luz indicadora de verificação do motor. Acesse www.garmin.com/ecoroute para obter informações sobre compatibilidade e compra.

#### Usando o ecoRoute

- 1 Selecione Ferramentas > ecoRoute.
- Se solicitado, insira as informações de combustível e quilometragem.

Da primeira vez em que você usa os recursos do ecoRoute, será necessário inserir as informações do veículo.

#### Calibrando a economia de combustível

Você pode calibrar a economia de combustível para receber relatórios de combustível mais precisos para seu veículo específico e seus hábitos de direção. Calibre quando encher o tanque de combustível.

- 1 Selecione Ferramentas > ecoRoute > Combustível no tanque.
- 2 Insira o preço atual do combustível.
- 3 Insira a quantidade de combustível que o veículo utilizou desde que foi abastecido pelo última vez.
- 4 Insira a distância percorrida desde o último abastecimento.
- 5 Selecione Próximo.

O dispositivo calcula a economia média de combustível do veículo.

## Sobre o ecoChallenge

O ecoChallenge ajuda a maximizar a economia de combustível do veículo pontuando seus hábitos de direção. Quanto mais alta for sua pontuação ecoChallenge, mais combustível você economiza. O ecoChallenge coleta dados e calcula uma pontuação sempre que seu dispositivo está em movimento e no modo de transporte Automóvel.

#### Exibindo pontuações do ecoChallenge

Selecione Ferramentas > ecoRoute > ecoChallenge.

#### Sobre as pontuações do ecoChallenge

A cor do leaf no ícone do ecoChallenge é alterada dependendo do seu desempenho no desafio.

- Geral exibe uma média da velocidade, aceleração e pontuação de desaceleração.
- Velocidade exibe sua pontuação por dirigir o veículo em velocidade ideal para conservação de combustível (45a 60 mph na maioria dos veículos).
- Aceleração exibe sua pontuação para aceleração suave e gradual. Você perde pontos no caso de aceleração rápida.
- Desaceleração exibe sua pontuação para desaceleração suave e gradual. Você perde pontos no caso de desaceleração brusca.

#### Removendo as pontuações do ecoChallenge do mapa

No mapa, selecione > > Configurações > Ocultar.

#### Redefinindo o ecoChallenge

No mapa, selecione **> = Redefinir**.

## Visualizando informações de economia de combustível

1 Selecione Ferramentas > ecoRoute > Economia de combustível. 2 Selecione uma seção do gráfico para aumentar o zoom.

#### Ajustando o perfil do veículo

- 1 Selectione Ferramentas > ecoRoute > Perfil do veículo.
- 2 Selecione uma opção:
  - · Tipo de combustível
  - · Economia de combustível da cidade
  - · Economia de combustível de rodovia
  - · Preço de combustível

**DICA**: para obter melhores resultados, calibre a economia de combustível (página 17), em vez de ajustar a economia de combustível da cidade e de rodovia.

## Sobre o relatório de quilometragem

Relatórios de quilometragem fornecem a distância, o tempo, a economia média de combustível e o custo de combustível para navegar até um destino.

Um relatório de quilometragem é criado para cada rota que você percorre. Se você parar uma rota no dispositivo, um relatório de quilometragem será criado para a distância percorrida.

## Visualizando o relatório de quilometragem

Você pode visualizar os relatórios de quilometragem salvos no dispositivo. Você também pode acessar os relatórios de quilometragem na pasta Relatórios na unidade do dispositivo ou volume (página 20).

- 1 Selecione Ferramentas > Relatório de quilometragem.
- 2 Selecione um relatório.

#### Redefinindo dados do ecoRoute

- 1 Selecione Ferramentas > ecoRoute.
- 2 Selecione uma categoria.
- 3 Selecione > Redefinir.

## Usando o visualizador de imagens

Visualize imagens armazenadas no dispositivo ou em um cartão de memória. Consulte a página 20 para obter mais informações sobre como carregar fotos no dispositivo.

- 1 Selecione Ferramentas > Visualizador de imagens.
- 2 Selecione uma opção.

## Excluindo imagens

- 1 Selecione Ferramentas > Visualizador de imagens.
- 2 Selecione uma imagem.
- 3 Selecione > Excluir > Sim.

## Usando o relógio mundial

- 1 Selecione Ferramentas > Relógio mundial.
- 2 Selecione o nome de uma cidade.
- 3 Insira o nome de uma nova cidade.
- 4 Selecione Concluído.
- 5 Se necessário, selecione uma cidade.

## Exibindo o relógio mundial

Selecione Ferramentas > Relógio mundial > 3

O horário noturno será exibido na área sombreada do mapa.

## Usando a calculadora

Selecione Ferramentas > Calculadora.

## Capturando imagens

- 1 Selecione Ferramentas > Configurações > Visor > Imagem > Habilitado > Salvar.
- 2 Selecione 🔤

O arquivo de bitmap da imagem foi salvo na pasta **imagens** da unidade do dispositivo (página 20).

## Usando o Conversor de unidade

- 1 Selecione Ferramentas > Conversor de unidade.
- 2 Marque a caixa ao lado de Converter, selecione a unidade de medida e selecione **Salvar**.

Duas unidades de medida serão exibidas.

- 3 Selecione a unidade de medida a ser convertida e selecione **Salvar**.
- 4 Selecione uma segunda unidade de medida e selecione Salva.
- 5 Insira um valor.
- 6 Selecione Concluído.

# Configurando taxas de conversão de moeda manualmente

É possível atualizar as taxas de conversão de moeda manualmente para que você sempre possa utilizar as taxas mais atuais.

- 1 Selecione Ferramentas > Conversor de unidade.
- 2 Marque a caixa ao lado de Converter.
- 3 Selecione Moeda e, em seguida, Salvar.

- 4 Marque a caixa na parte inferior da tela que lista a taxa da moeda.
- 5 Marque a caixa ao lado de uma moeda.
- 6 Insira um valor e selecione Concluído.
- 7 Selecione Concluído.

## Gerenciamento de dados

Você pode armazenar arquivos, como arquivos de imagem JPEG, no seu dispositivo. O dispositivo possui um slot de cartão de memória para armazenamento adicional de dados.

**OBSERVAÇÃO:** o dispositivo não é compatível com Windows® 95, 98, Me, Windows NT® e Mac® OS 10.3 e versões anteriores.

## Tipos de arquivo

O dispositivo suporta:

- Arquivos de imagem JPEG e JPG (página 19).
- Arquivos de mapas e de waypoint GPX do MapSource<sup>®</sup> (página 26).
- Arquivos POI GPI personalizados da Garmin POI Loader (página 26).

## Instalando um cartão de memória

- 1 Insira um cartão de memória no dispositivo.
- 2 Pressione-o até ouvir um clique.

# Transferindo arquivos para o computador

 Conecte o dispositivo no computador. O dispositivo e o cartão de memória aparecem como unidades removíveis em Meu computador no Windows e como volumes montados em computadores Mac.

**OBSERVAÇÃO:** alguns computadores com diversas unidades de rede não podem exibir unidades nüvi. Consulte o arquivo de Ajuda do seu sistema operacional para saber como mapear as unidades.

- 2 Procure um arquivo no seu computador.
- 3 Selecione o arquivo.
- 4 Clique em Editar > Copiar.
- 5 Abra o "Garmin" ou a unidade do cartão de memória ou volume.
- 6 Selecione Editar > Colar.

O arquivo aparece na lista de arquivos na memória do dispositivo ou no cartão de memória.

## Desconectando o cabo USB

- 1 Execute uma ação.
  - Em computadores Windows, clique no ícone Ejetar
     na bandeja do sistema.
  - Em computadores Mac, arraste o ícone de volume para a Lixeira .
- 2 Desconecte o cabo do computador.

## **Excluindo arquivos**

#### AVISO

Se você não souber a finalidade de um arquivo, não o exclua. A memória do dispositivo contém arquivos do sistema importantes que não devem ser excluídos.

- 1 Abra a unidade "Garmin" ou volume.
- 2 Se necessário, abra a pasta ou o volume.
- 3 Selecione um arquivo.
- 4 Pressione a tecla Excluir no teclado.

## Personalizando o dispositivo

- 1 Selecione Ferramentas > Configurações.
- 2 Selecione uma categoria de configuração.
- 3 Selecione a configuração para alterá-la.

## Configurações do sistema

Selecione Ferramentas > Configurações > Sistema.

- Modo GPS o dispositivo para de receber sinal de GPS e economiza bateria.
- Unidades permite alterar as unidades de medida de distância.
- Formato de hora permite selecionar o horário de exibição no formato de 12 hora, 24 horas ou UTC.
- Hora atual permite alterar a hora manualmente.
- Modo de segurança desativa todas as funções que requerem atenção significativa do operador e que possam se tornar uma distração ao dirigir.

- Garmin Lock<sup>™</sup> bloqueia o dispositivo (página 25).
- Sobre exibe o número de versão do software, número de ID da unidade e as informações sobre recursos de diversos outros softwares.

OBSERVAÇÃO: essas informações são necessárias ao atualizar o software do sistema ou ao adquirir dados de mapas adicionais).

## Configurações de navegação

## Configurações de navegação de automóveis

Selecione Ferramentas > Configurações > Navegação > Automóveis.

- nüRoute<sup>™</sup> altera as preferências de rotas avançadas.
- Detalhes do mapa define o nível de detalhes do mapa. Mais detalhes podem fazer com que o mapa apareça mais lentamente.
- Visualização do mapa define a perspectiva do mapa.
- Tema do mapa altera a cor dos dados do mapa.
- Veículo altera o ícone para representar sua posição no mapa. Acesse www.garmingarage.com para obter mais ícones.
- Registro de viagens

#### Alterando a perspectiva do mapa

- 1 Selecione Ferramentas > Configurações > Navegação > Automóveis > Visualização do mapa.
- 2 Selecione uma opção:
  - Selecione Subida para exibir o mapa em duas dimensões (2D), com sua direção de viagem no topo.
  - Selecione Norte para cima para exibir o mapa em 2D com o norte no topo.
  - Selecione 3D para exibir o mapa em três dimensões.

## Configurações de navegação de pedestres

Selecione Ferramentas > Configurações > Navegação > Pedestres.

- Caminhada limite controla a distância da rota do pedestre que inclui caminhada.
- · Registro de viagens

## Preferências de rota

Selecione Ferramentas > Configurações > Navegação > Automotiva > nüRoute > Modo de cálculo.

O cálculo da rota é feito com base nas velocidades de estrada e nos dados de aceleração do veículo para uma determinada rota.

- Mais rápido calcula as rotas mais rápidas para se percorrer, porém mais longas em termos de distância.
- Menor distância calcula as rotas mais curtas, mas que podem levar mais tempo para percorrer.
- Fora da estrada calcula uma linha direta do local atual ao destino.

#### **Recursos Evitar estradas**

- 1 Selecione Ferramentas > Configurações > Navegação > Automóveis > nüRoute > Evitar.
- 2 Selecione os recursos das estradas a serem evitados em suas rotas.
- 3 Selecione Salvar.

## Adicionando uma área personalizada a ser evitada

Você pode configurar seu dispositivo para evitar determinadas áreas ou estradas ao calcular rotas.

- 1 Selecione Ferramentas > Configurações > Navegação > Automóveis > nüRoute > Área personalizada a ser evitada.
- 2 Se necessário, selecione Adicionar nova área personalizada a ser evitada.
- 3 Selecione uma opção:
  - Selecione Adicionar área a ser evitada. A área evitada está no formato de um retângulo.
  - Selecione Adicionar Estrada a ser evitada.
- 4 Siga as instruções na tela.
- 5 Selecione Concluído.

#### Editando uma área personalizada a ser evitada

- Selecione Ferramentas > Configurações > Navegação > Automóveis > nüRoute > Área personalizada a ser evitada.
- 2 Selecione uma área personalizada a ser evitada.
- 3 Selecione e, em seguida, selecione uma opção.

- · Selecione Renomear.
- Selecione Excluir.

## Desativando uma área a ser evitada

Se você desativar uma área personalizada a ser evitada, o dispositivo calculará as rotas usando essa área ou estrada.

- Selecione Ferramentas > Configurações > Navegação > Automóveis > nüRoute > Área personalizada a ser evitada.
- 2 Selecione uma área personalizada a ser evitada.
- 3 Selecione > Desativar.

## Configurações do visor

Selecione Ferramentas > Configurações > Visor.

- Modo cor define um fundo claro (Dia), um fundo escuro (Noite) ou alterna automaticamente entre os dois, de acordo com o horário do amanhecer e do pôrdo-sol do local atual (Automático).
- Brilho Itera o brilho da tela. Diminuir o brilho pode economizar a bateria.
- Imagem permite que você tire uma foto da tela do dispositivo (página 19).
- Calibração permite que você calibre a tela do dispositivo.

## Configurações de idioma

Selecione Ferramentas > Configurações > Idioma.

- Idioma de voz define o idioma dos avisos de voz.
- Idioma do texto define todo o texto na tela para o idioma selecionado.

OBSERVAÇÃO: alterar o idioma do texto não altera o idioma dos dados inserido pelo usuário ou dos dados do mapa, como nomes de ruas.

- Idioma do teclado define o idioma do seu teclado.
- Layout do teclado define o layout do teclado.

## Visualizando informações do mapa

Selecione Ferramentas > Configurações > myMaps.

## Habilitando mapas

- 1 Selecione Ferramentas > Configurações > myMaps.
- 2 Selecione um mapa.

## **Configurações Bluetooth**

Selecione Ferramentas > Configurações > Bluetooth.

- Telefone
- <u>Bluetooth</u> ativa o componente Bluetooth.
- aparece no menu principal se o componente Bluetooth estiver ativado.
- Apelido permite que você insira um apelido para identificar seu nüvi em dispositivos com a tecnologia Bluetooth.

## Gerenciando a lista de dispositivos Bluetooth

Você pode adicionar, desconectar ou excluir telefones que o seu dispositivo detectar enquanto o Bluetooth estiver ativado.

- 1 Selecione Ferramentas > Configurações > Bluetooth > Telefone.
- 2 Selecione uma opção:
  - Selecione um telefone ao qual o seu telefone será conectado.
  - Selecione 🛨 para adicionar um telefone ao menu.
  - Selecione a para excluir um telefone da memória do dispositivo.
  - Selecione Nenhum para desconectar-se.

## Restaurando as configurações

- 1 Selecione Ferramentas > Configurações.
- 2 Se necessário, selecione uma categoria de configurações.
- 3 Selecione > Restaurar > Sim.

## Apêndice

## Cabos de força

Seu dispositivo pode ser ativado de três maneiras.

- Cabo de força veicular
- Cabo USB (fornecido com alguns modelos)
- Adaptador CA (acessório opcional)

## Cuidados com o dispositivo

#### AVISO

Evite deixar o dispositivo cair e não opere-o em ambientes de alto choque ou de alta vibração.

Não exponha o dispositivo à água.

O contato com a água pode causar problemas no dispositivo.

Não coloque o dispositivo em locais com exposição prolongada a temperaturas extremas, pois isso pode causar danos permanentes.

Nunca utilize objetos duros ou pontiagudos para operar a tela. Isso pode causar danos.

## Limpando a parte externa do dispositivo

#### AVISO

Evite utilizar produtos químicos e solventes que possam danifica os componentes de plástico.

- Limpe a parte externa do dispositivo (não a tela) com um pano umedecido em detergente neutro.
- 2 Limpe o dispositivo a seco.

## Limpeza da tela

Use um pano macio, limpo e que não solte fiapos para limpara a tela. Se necessário, utilize água, álcool isopropílico ou solução para limpeza de lentes.

- 1 Aplique o líquido no pano.
- 2 Limpe suavemente a tela com o pano.

#### Como evitar o roubo

- Remova o dispositivo e o suporte do veículo quando terminar de utilizá-lo.
- · Remova o resíduo deixado no para-brisa pela ventosa.
- Não deixe seu dispositivo no porta-luvas.
- Registre seu dispositivo no endereço http://my.garmin.com.
- Use o recurso Garmin Lock (página 25).

## Bloqueando o dispositivo

O Garmin Lock é um sistema antirroubo que bloqueia o seu dispositivo. Cada vez que ligar o dispositivo, é necessário inserir o PIN ou ir até o local de segurança.

- 1 Selecione Ferramentas > Configurações > Sistema > Garmin Lock > Bloquear dispositivo > Ativado.
- 2 Insira um PIN de 4 dígitos duas vezes.
- 3 Vá até um local de segurança.
- 4 Selecione Definir.

#### Alterando o PIN do Garmin Lock

- 1 No menu do Garmin Lock, selecione Alterar PIN.
- 2 Insira um novo PIN de 4 dígitos duas vezes.

#### Alterando o local de segurança

- 1 No menu do Garmin Lock, selecione Local de segurança.
- 2 Vá até o novo local de segurança.
- 3 Selecione Definir.

## Sobre o local de segurança

O local de segurança deve ser um local ao qual você retorna com frequência, como a sua casa. Se o dispositivo tiver sinais de satélite e você estiver no local de segurança, não será necessário inserir o PIN.

**OBSERVAÇÃO:** se você esquecer o seu PIN e o local de segurança, será necessário enviar o dispositivo para a Garmin para ser desbloqueado. Você deverá enviar também o registro de produto válido ou cópia do recibo.

## Apagando dados do usuário

- 1 Ligue o dispositivo.
- Coloque o dedo no canto inferior direito da tela do dispositivo.
- 3 Mantenha o dedo pressionando a tela até que uma janela pop-up seja exibida.
- 4 Selecione Sim para limpar todos os dados do usuário.

Todas as configurações originais serão restauradas. Todos os itens salvos serão apagados.

## Aumentando a vida útil da bateria

- Pressione e solte rapidamente a tecla Liga/Desliga para bloquear a tela.
- Selecione Ferramentas > Configurações > Visor > Brilho para diminuir a luz de fundo.
- Não deixe o dispositivo sob a luz solar direta.
- Evite a exposição prolongada ao calor excessivo.

# Alterando o fusível no cabo de força do veículo

#### AVISO

Ao substituir o fusível, não perca nenhuma peça pequena e coloque todas as peças de volta na posição correta. O cabo de força do veículo só funciona quando é montado corretamente.

Se o dispositivo não carregar no veículo, talvez seja necessário substituir o fusível localizado na ponta do adaptador do veículo.

1 Desparafuse a peça terminal.

**DICA**: talvez seja necessário usar uma moeda para remover a peça terminal.

- Remova a peça terminal, a extremidade prateada e o fusível (cilindro prateado de vidro).
- 3 Instale um fusível de ação rápida 1 A.
- 4 Coloque a extremidade prateada na peça termina.
- 5 Parafuse a parte traseira da peça terminal no cabo de força do veículo.

## Sobre o nüMaps Lifetime

Para pagamento à vista, você pode receber até quatro atualizações de mapas por ano para a vida útil do seu dispositivo. Para obter mais informações sobre o nüMaps Lifetime e os termos e condições, acesse www.garmin.com e clique em Maps.

Alguns modelos incluem assinaturas do nüMaps Lifetime.

| LM  | Este modelo inclui uma assinatura do nüMaps<br>Lifetime.                                                            |
|-----|----------------------------------------------------------------------------------------------------|
| LMT | Este modelo inclui uma assinatura de tráfego<br>diário, assinatura do nüMaps Lifetime e um<br>receptor de trânsito. |

## Adquirindo mapas adicionais

- 1 Acesse a página do produto no site da Garmin (www.garmin.com).
- 2 Clique em Maps.
- 3 Siga as instruções na tela.

## Comprando acessórios

Acesse http://buy.garmin.com.

# Contatando o Suporte a Produtos Garmin

Acesse www.garmin.com/support e clique em Contatar suporte para obter informações de suporte local.

## Solução de problemas

| Problema                                                                                                 | Solução                                                                                                    |  |
|----------------------------------------------------------------------------------------------------|----------------------------------------------------------------------------------------------------|--|
| Meu dispositivo não está<br>captando sinais de satélite.                                                 | <ul> <li>Verifique se o simulador de GPS está desligado (página 21).</li> <li>Selecione Ferramentas &gt; Configurações &gt; Sistema &gt; Modo GPS &gt; GPS desligado.</li> <li>Deixe seu dispositivo fora de garagens e distante de prédios altos e árvores.</li> <li>Fique parado para alguns minutos.</li> </ul>                                                                                        |  |
| A ventosa não fixa no meu<br>para-brisa.                                                                 | <ul> <li>Limpe a ventosa e o para-brisa com álcool.</li> <li>Seque com um pano limpo e seco.</li> <li>Fixe a ventosa (página 1).</li> </ul>                                                                                                    |  |
| O dispositivo não carrega<br>no meu veículo.                                                             | <ul> <li>Verifique se o fusível do cabo de força do veículo está funcionando (página 26).</li> <li>Verifique se o veículo está ligado e se está fornecendo energia à saída de alimentação.</li> <li>O dispositivo só pode se carregado entre a temperatura de 0°C e 45°C (32°F e 113°F). Se o dispositivo for colocado sob a luz solar direta ou em um ambiente quente ele não será carregado.</li> </ul> |  |
| Minha bateria não fica<br>carregada por muito<br>tempo.                                                  | Para maximizar o tempo entre as cargas, reduza a luz de fundo (página 23).                                                                                                    |  |
| O indicador da minha<br>bateria não está preciso.                                                        | Deixe o dispositivo descarregar completamente, e carregue-o (sem interromper o ciclo de carga).                                                                                                    |  |
| Como saber se meu<br>dispositivo está no modo<br>de armazenamento em<br>massa USB?                       | Quando o dispositivo está no modo de armazenamento em massa USB, a imagem de<br>um dispositivo conectado a um computador é exibida na tela do dispositivo. Além disso,<br>você deve ver duas novas unidades de disco removíveis listadas em <b>Meu computador</b> .                                                                                                    |  |
| O dispositivo está<br>conectado ao computador,<br>mas não entra no modo<br>de armazenamento em<br>massa. | <ol> <li>Desconecte o cabo USB do computador.</li> <li>Desligue o dispositivo.</li> <li>Conecte o cabo USB em uma porta USB do computador e no dispositivo.<br/>O dispositivo liga automaticamente e entra no modo de armazenamento em<br/>massa USB.</li> <li>Verifique se o dispositivo está conectado a uma porta USB e não a um hub USB.</li> </ol>                                                   |  |

| Não consigo ver as novas<br>unidades removíveis na<br>minha lista de unidades. | Se você tiver várias unidades de rede mapeadas no seu computador, o Windows poderá ter problemas para atribuir as letras das unidades às unidades do seu dispositivo. Consulte o arquivo da Ajuda do sistema operacional para saber como mapear ou atribuir as letras das unidades. |
|--------------------------------------------------------------------------------|----------------------------------------------------------------------------------------------------|
| Meu telefone não se<br>conecta ao dispositivo.                                 | <ul> <li>Selecione Ferramentas &gt; Configurações &gt; Bluetooth. O campo Bluetooth deve estar definido como Ativado.</li> <li>Ligue o seu telefone e deixe-o a 10 m (33 pés) do seu dispositivo.</li> <li>Acesse www.garmin.com/bluetooth para obter mais ajuda.</li> </ul>        |

## Índice

## A

acessórios 26 adicionando uma parada 6 Ajuda 17 alterando destinos 6 armazenando o dispositivo 24 arquivos excluindo 21 tipos suportados 20 arquivos de imagem JPEG 20

## В

bateria 27 bloqueando o dispositivo 25

#### С

calculadora 19 caracteres diacríticos 4 carregando seu dispositivo 27 casa definindo uma localização 7 telefone 14 chamadas atendimento 14 casa 14 desligando 14 mudo 14 computador de bordo 12 redefinindo informações 11 configurações de exibição 23 configurações de hora 21 configurações do sistema 21 conversor de unidade 19

convertendo moeda 19 unidades 19 coordenadas 8 correio de voz 14 cuidados com o dispositivo 24

#### D

dados do usuário, excluindo 25 desvios 6 discagem de voz 14

## Ε

ecoRoute 17-20 calibrar economia de combustível 17 informações de economia de combustível 18 perfil do veículo 17 pontuações do ecoChallenge 18 relatório de guilometragem 18 editando alterar categorias 9 alterar símbolo do mapa 9 destinos 10 favoritos 9 localização inicial 7 viagem salva 10 emparelhando um telefone móvel 13 encontrar locais locais salvos (Favoritos) 9 por CEP 7 por coordenadas 8 por endereco 7 usando o mapa 7 enderecos 7

evitando furto 25 excluindo arquivos 21 favoritos 10 imagens 19 lista de resultados de pesquisas recentes 8 todos os dados do usuário 25 viagens 10

#### F

Favoritos 9–10 ferramentas 17–22 fusível, substituindo 26

#### G

Geocaching 8 GPS configurações 21 simulador 9

#### I

ID de unidade 21 idioma de voz 23 imagens 19 indicações trecho a trecho 12 ir para casa 7

#### L

latitude e longitude 8 limite de velocidade ícone 11 limpando o dispositivo 24 lista de curvas 12 local atual, salvando 9 local de segurança 25

## Μ

mapas adicionando 26 exibir 22 informações 23 nível de detalhes 21 pedestres 13 tema 21 mapas detalhados 20, 23 MapSource 20, 26 medidas, convertendo 19 modo de armazenamento em massa 20 modo de segurança 21 modo de transporte 3 montando o dispositivo no para-brisa 27 mudo chamada telefônica 14 myTrends 11

## Ν

navegação 11 configurações 21 fora da estrada 6 pedestres 13 navegação fora da estrada 6, 22 nüMaps Lifetime 26 nüRoute 21

#### 0

Onde estou? 17 opções de localização de mapa 8

#### Ρ

perfil do veículo 18 PIN Bluetooth 13 Garmin Lock 25 planejador de viagem 10 pontos de interesse localizando 6 POI loader 20 previsão de rotas 11 protegendo seu dispositivo 24 próxima curva 12

#### R

recalculando rotas 6 recursos do telefone celular 13 redefinindo a velocidade máxima 12 dados da viagem 12 localização inicial 7 referências de locais 12 relatório de quilometragem 18 relógio mundial 19 renomeando viagens 10 rotas cálculo 22 fora da estrada 6, 22 interrompendo 6

#### S

salvando locais encontrados 9 seu local atual 9 sinais do satélite 3 software versão 21 solução de problemas 27 Subida 22 suporte a produtos 26 Suporte a Produtos Garmin 26

#### Т

teclado 4 modo de idiomas 4 Tecnologia Bluetooth 13-14 apelido 23 configurações 23 efetuando uma chamada a partir do mapa local 8 emparelhando com o telefone 13 tela calibração 23 TV 15 antena 15 assistindo à TV 15 áudio 16 menu 15 TV digital 15

#### U

USB 27

#### ۷

visualização do mapa em 2D, 3D 22 visualizador de imagens 19 volume ajustando 3

Para obter as atualizações mais recentes (exceto dados de mapa) durante o período útil de seus produtos Garmin, visite o site da Garmin no endereço www.garmin.com.

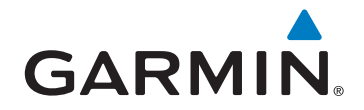

© 2012 Garmin Ltd. ou suas subsidiárias

Garmin International, Inc. 1200 East 151st Street, Olathe, Kansas 66062, Estados Unidos

Garmin (Europe) Ltd. Liberty House, Hounsdown Business Park, Southampton, Hampshire, SO40 9LR, Reino Unido

Garmin Corporation Nº 68, Zangshu 2nd Road, Xizhi Dist., New Taipei City, 221, Taiwan (China)

www.garmin.com

Maio 2012

Número da peça 190-01473-34 Rev. A

Impresso em Taiwan